Analyze Data

Workflow

Shared Data

Visualization

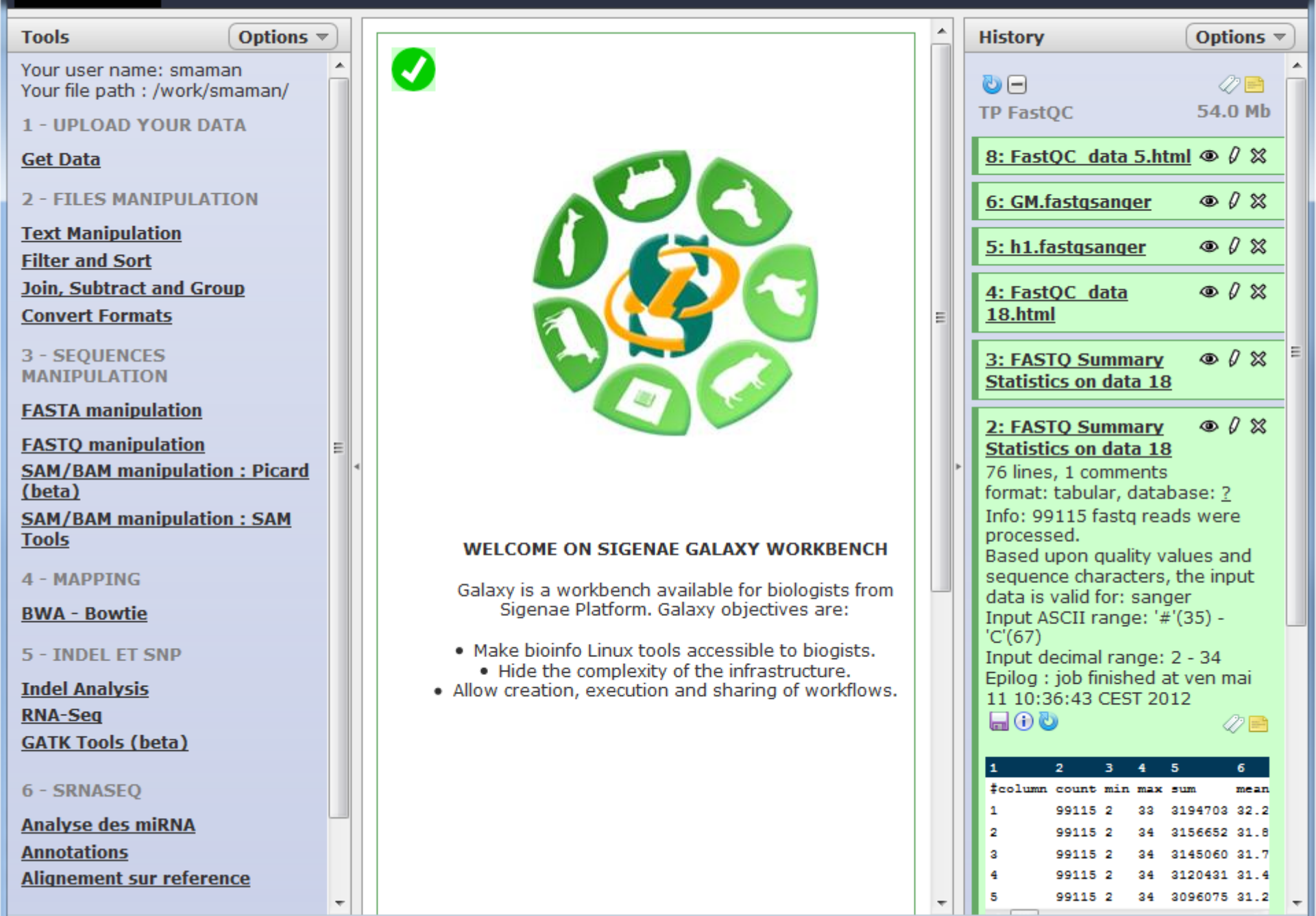

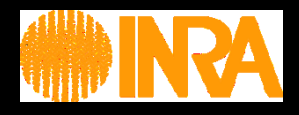

### GALAXY pour vos traitements bioinformatiques http://sigenae-workbench.toulouse.inra.fr

### « sig-learning » pour votre auto-formation continue en ligne http://sig-learning.toulouse.inra.fr

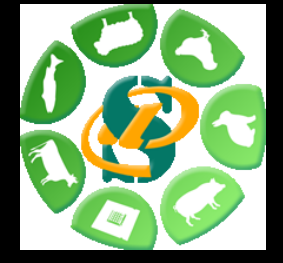

29/01/2013

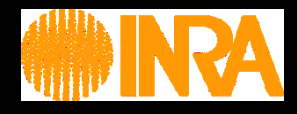

# Vos traitements bioinformatiques avec GALAXY

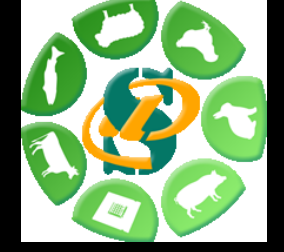

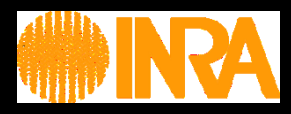

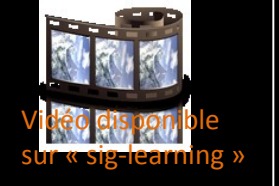

Plateforme

Vos données

Historique

Workflow

Bioinfo

Vous

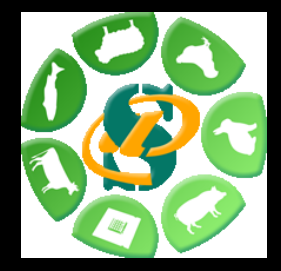

Présentation de la plateforme Galaxy.

Comment récupérer vos données (privées et publiques) ?

Notions d'outils, d'historique et de workflow.

Lancement de traitements bioinformatiques.

Guide pour les utilisateurs Galaxy.

### **Galaxy Project**

Galaxy: a comprehensive approach for supporting accessible, reproducible, and transparent computational research in the life sciences Jeremy Goecks<sup>1</sup>, Anton Nekrutenko<sup>2\*</sup>, Jemes Taylor<sup>1\*</sup> and The Galaxy Team

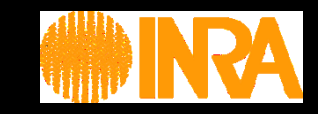

Equipe "Galaxy project" :

Le Center for Comparative Genomics and Bioinformatics - Penn State,
Des départements "Biology" et "Mathematics and Computer Science" de l'Université d'Emory.

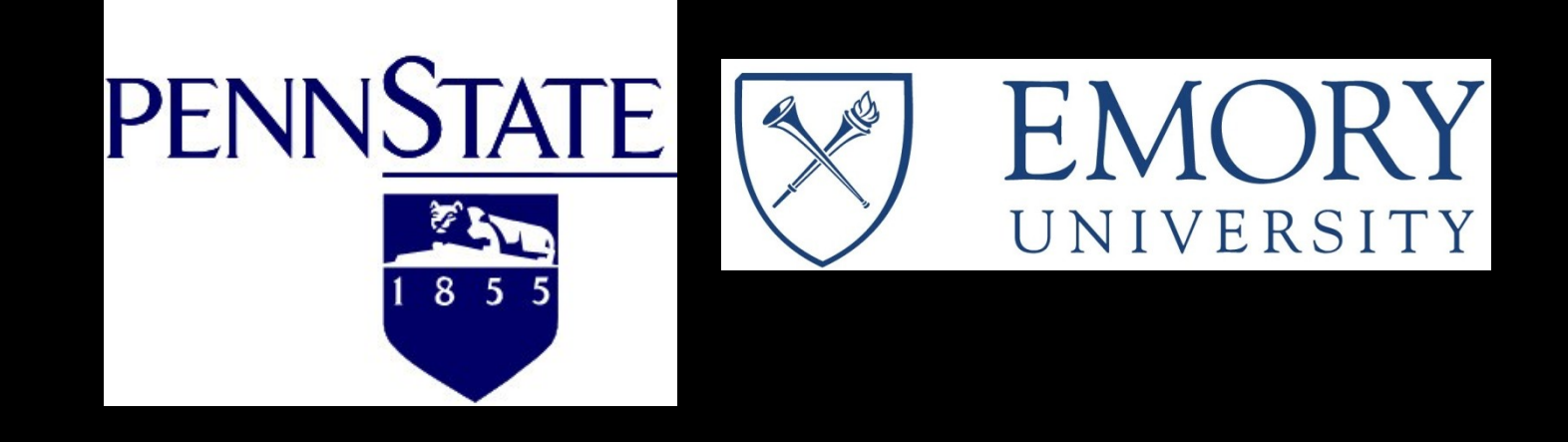

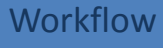

**Plateforme** 

Vos données

Historique

Bioinfo

Vous

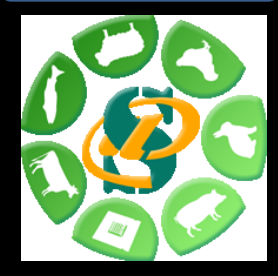

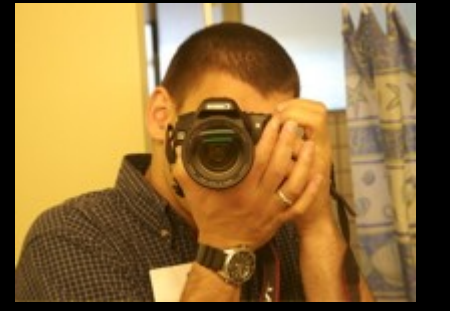

Anton Nekrutenko Penn State

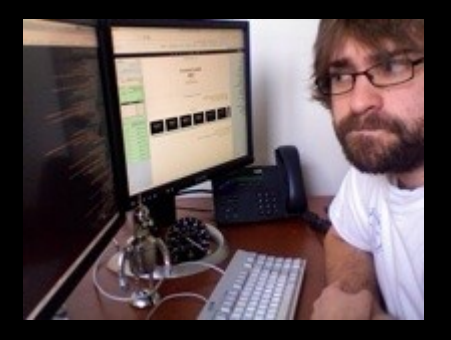

Nate Coraor Penn State

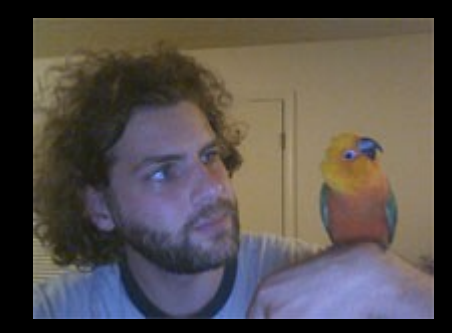

James Taylor Emory

### Une « Galaxy » parmi tant d'autres

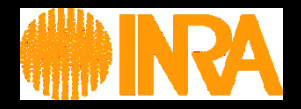

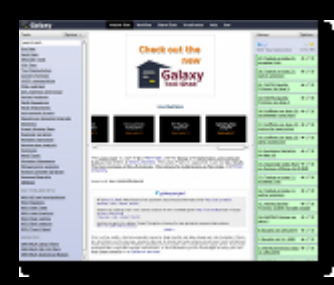

Serveur public (https://main.g2.bx.psu.edu/ ): •Gratuit

•Quota limité : pour se familier à l'outil sur des petits jeux de donneés.

Données non protégées

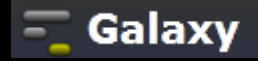

### Nombreuses autres instances : •Curie (Nebula) •URGI

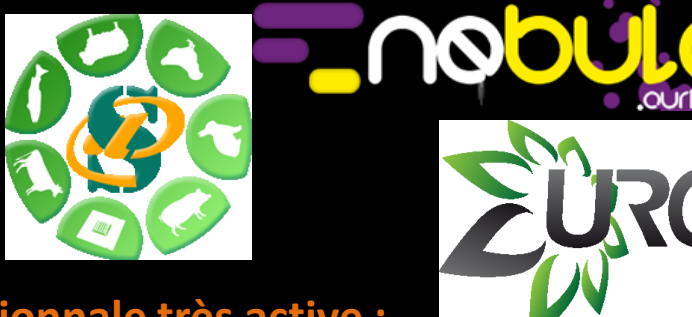

Plateforme

Vos données

Historique

Workflow

Bioinfo

Vous

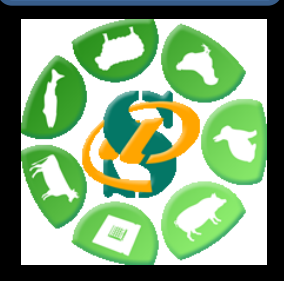

# Une communauté nationnale et internationnale très active : Listes de diffusion (US, FR) Wiki

•Twitter

•"Galaxy tour de France"

L'instance locale Sigenae de Galaxy :

- •Maintenue par Sigenae.
- •Intégration des outils et scripts "locaux".
- ightarrow Présentation des particuliarités de l'instance Sigenae.

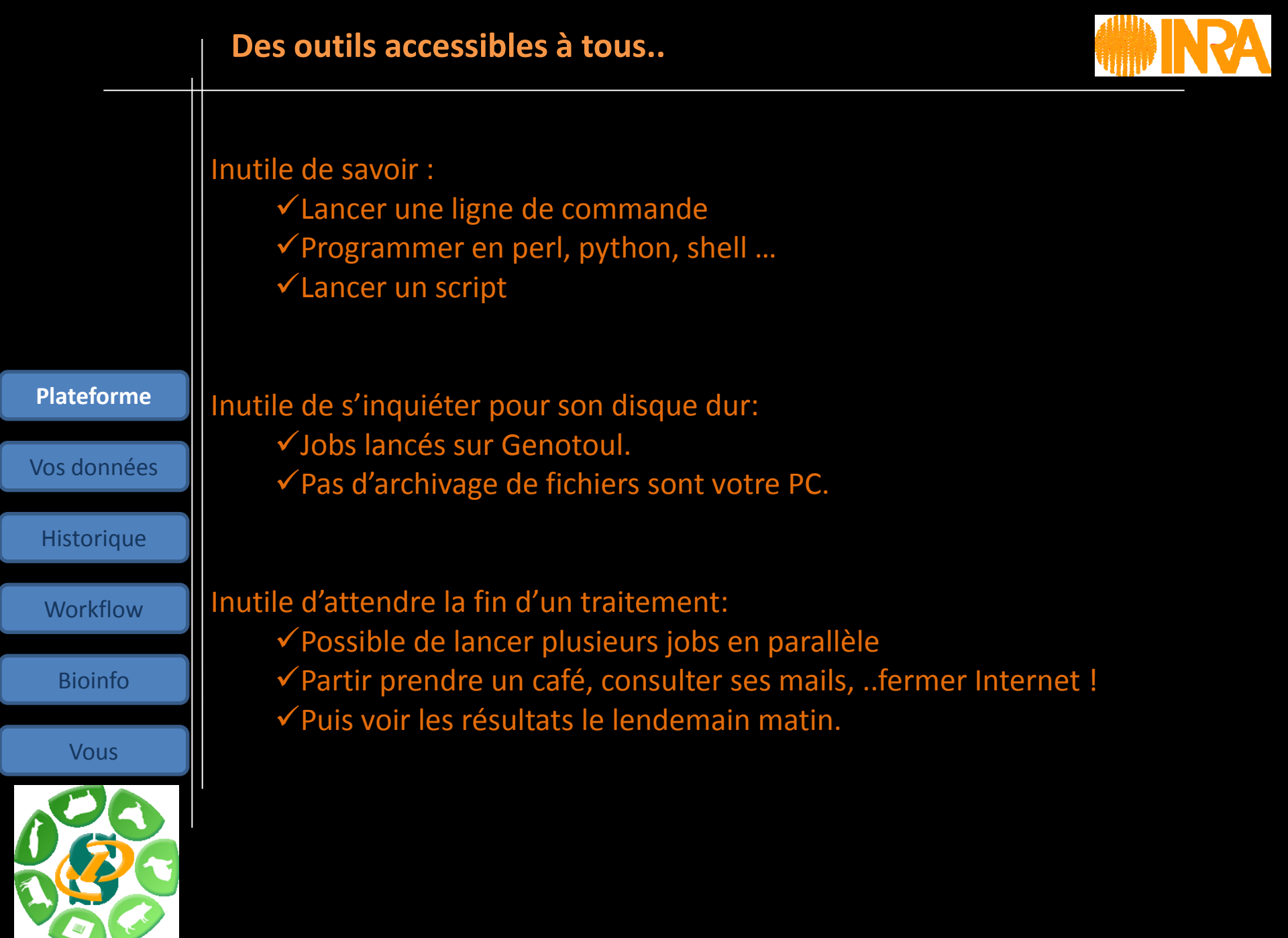

|             | Galaxy « la bioinformatique pour tous »                                                                                                    |                                                                                                    |
|-------------|----------------------------------------------------------------------------------------------------|----------------------------------------------------------------------------------------------------|
|             | <ul> <li>Galaxy est :</li> <li>• Open source ».</li> <li>• Développé et maintenu par une communauté active.</li> <li>• Une plateforme proposant un ensemble d'outils bioin</li> <li>• Accessible : http://sigenae-workbench.toulouse.inra</li> <li>• Une "constellation" d'outils (analyser, manipuler, visu</li> </ul>                                                                                                    | oformatiques.<br><b>1.fr/</b><br>aliser)                                                                                                    |
| Distoformo  | Les biologistes peuvent :                                                                                                    |                                                                                                    |
| Platelorme  | •Lancer des traitements sans Linux.                                                                                                    |                                                                                                    |
| Vos données | •Dupliquer des traitements.                                                                                                    |                                                                                                    |
| Historique  | Partager des analyses complètes.      The second de manière très intuitive l                                                                                                    |                                                                                                    |
| Workflow    |                                                                                                    |                                                                                                    |
| Bioinfo     | Les bioinformaticiens peuvent :<br>•Faire ajouter des outils.                                                                                                    | Not Refer Lands, proc. weakly (S. vert, verse)         EVENUE           Edge         State         State           Edge         State         State           Edge         State         State           Edge         State         State                                                                                                    |
| Vous        | Partager des outils (Tool Shed).                                                                                                    |                                                                                                    |
|             | Partager des worktriows.     Setting     Aussienterstein     Aussienterstein | NY TRANSC<br>Upon Silon. And Pathon and<br>All Solitan<br>All Solitan<br>All S |

|                           | Contexte d'utilisation dans un laboratoire                                                                                                    |
|---------------------------|----------------------------------------------------------------------------------------------------|
|                           | <ul> <li>✓ Complémentaire au « cahier de laboratoire », avec archivage des données de séquençage</li> <li>→ Retrouver les données, les outils, les références pour la publication</li> </ul> |
| Plateforme                | ✓Manipuler les informations contenues dans un fichier, de façon simple et rapide.                                                                                                    |
| Vos données<br>Historique | <ul> <li>✓ Autres fonctionnalités intéressantes :</li> <li>✓ "mapping" des séquences,</li> <li>✓ analyse des régions de variation ("indel", substitution)</li> </ul>                         |
| Workflow<br>Bioinfo       | ✓ Construction de worflow résumant l'ensemble des fonctionnalités utilisées.                                                                                                    |
| Vous                      | ✓ Intégration de nos propres outils (outils très utiles et fréquemment utilisés)                                                                                                    |
|                           | → Galaxy devient VOTRE BOITE A OUTILS.                                                                                                    |

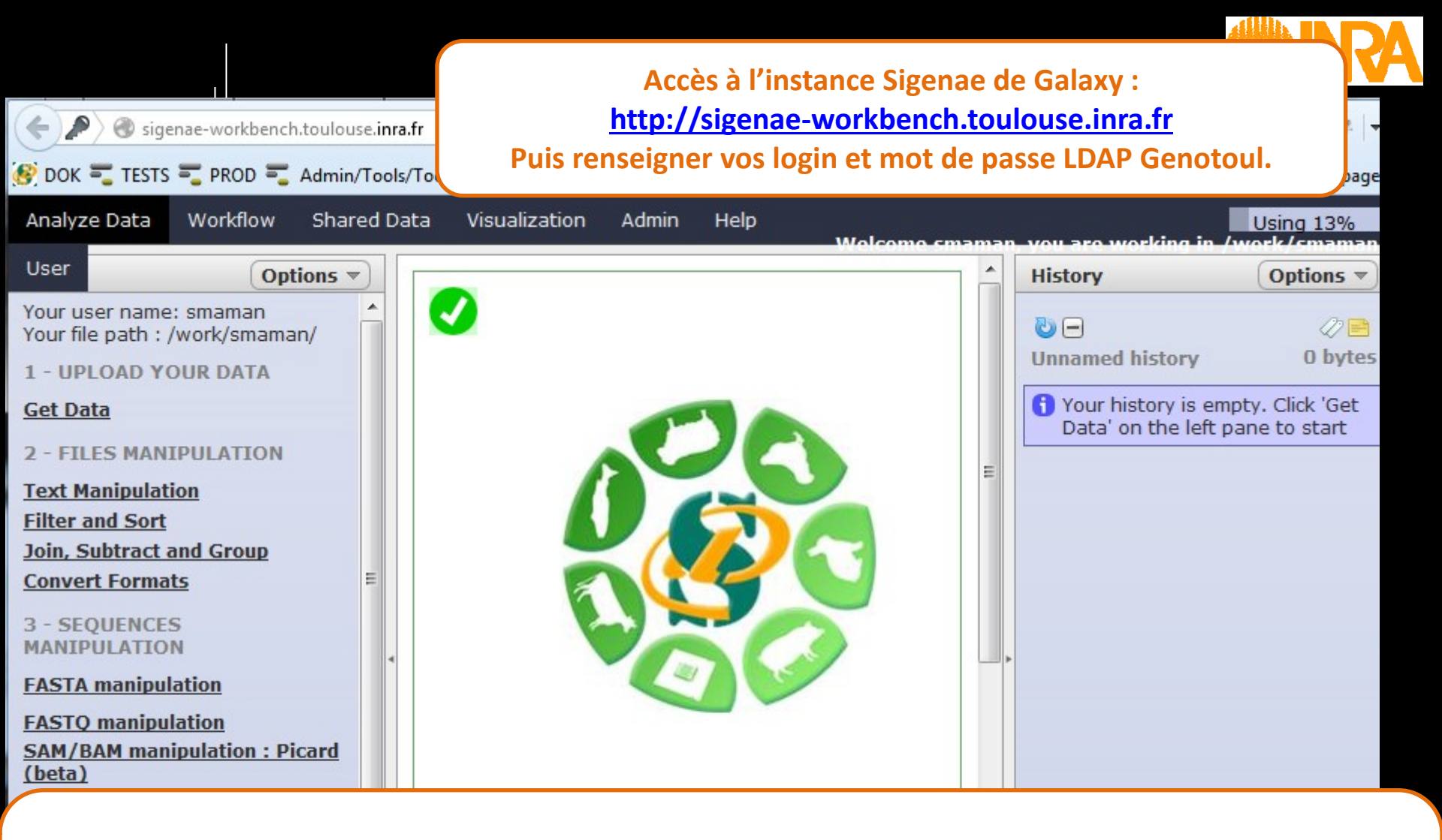

Vos données sont protégées. Vos jobs sont envoyés sur le cluster. Inutile de savoir programmer De nombreux outils bioinformatiques sont intégrés dans Galaxy.

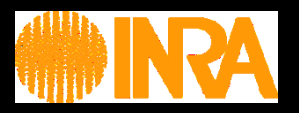

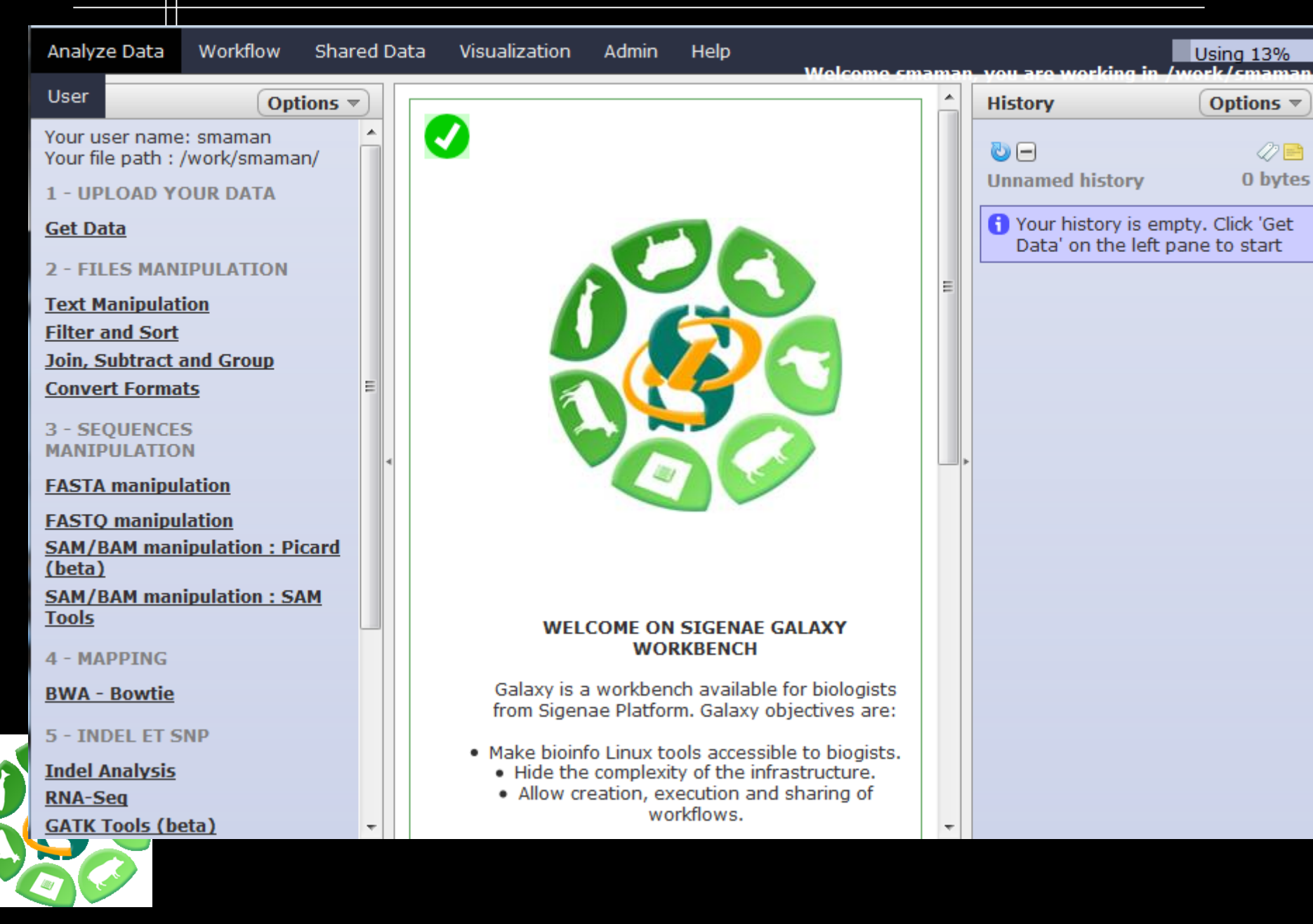

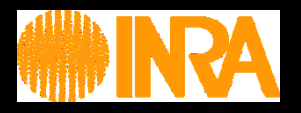

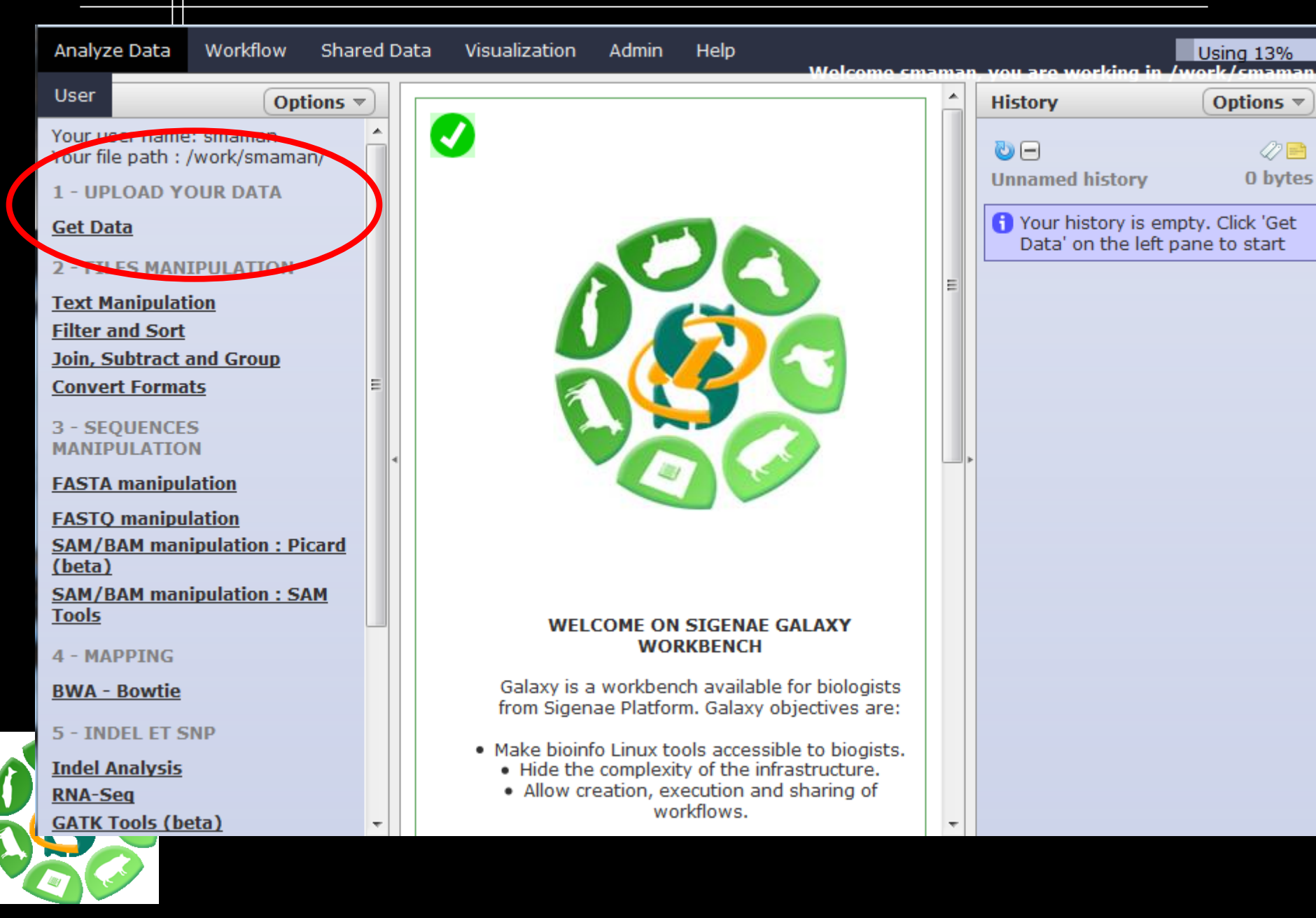

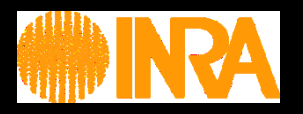

| Analyze Data Workflow Sha                                                                                                    | ed Data Visualization Admin Help<br>Wolcome.cmama                                                                         | Using 13%                                                                                                    |
|----------------------------------------------------------------------------------------------------|----------------------------------------------------------------------------------------------------|----------------------------------------------------------------------------------------------------|
| User Options                                                                                                    | * Upload local file from filesystem path (version 1.0.0)                                                                  | History Options -                                                                                                    |
| <ul> <li>Your file path : /work/smaman/</li> <li>1 - UPLOAD YOUR DATA</li> <li>Get Data</li> <li>2 - NUES MANIPULATION</li> <li>Text Manipulation</li> <li>Filter and Sort</li> <li>Join, Subtract and Group</li> <li>Convert Formats</li> </ul> | File Name:<br>phiX174_rea(<br>File type:<br>Fastq ▼<br>Path to file:<br>/work/smaman/phiX174_reads.fastqsanger<br>Execute | <ul> <li>Unnamed history</li> <li>O bytes</li> <li>Your history is empty. Click 'Get<br/>Data' on the left pane to start</li> </ul> |
| FASTA manipulation<br>FASTA manipulation<br>SAM/BAM manipulation : Picard<br>(beta)<br>SAM/BAM manipulation : SAM<br>Tools                                                                                                    |                                                                                                    | ▶                                                                                                    |
| 4 - MAPPING<br><u>BWA - Bowtie</u><br>5 - INDEL ET SNP<br><u>Indel Analysis</u><br><u>RNA-Seq</u><br><u>GATK Tools (beta)</u>                                                                                                    | •                                                                                                    |                                                                                                    |

A

1

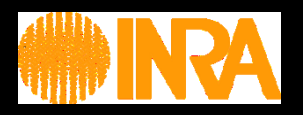

| Analyze Data Workflow                                                                                                    | Shared Data | Visualization Admin                                                                                                    | Help           | no cmaman | vou aro working in                                                                                                    | Using 13%                                                                                    |
|----------------------------------------------------------------------------------------------------|-------------|----------------------------------------------------------------------------------------------------|----------------|-----------|----------------------------------------------------------------------------------------------------|----------------------------------------------------------------------------------------------|
| Analyze Data       Workflow         User       Option         Your User Hame: Simamary Hour file path : /work/smamar       Option         Your User Hame: Simamary Hour file path : /work/smamar       Option         1 - UPLOAD YOUR DATA       Option         Get Data       Option         Your User Hame: Simamary Hour file path : /work/smamary       Option         1 - UPLOAD YOUR DATA       Option         Get Data       Option         Text Manipulation       Filter and Sort | Shared Data | Visualization Admin<br>Upload local file from filesys<br>le Name:<br>hiX174_read<br>le type:<br>astq v<br>ath to file: | Help<br>Wolcor |           | History<br>Galaxy sensibilisation<br>2 - BWA and FastQO<br>14:<br>phiX174 reads.fast<br>1.0 Mb<br>format: fastqsanger<br>() () () | Using 13%<br>(work / cmaman<br>Options<br>On - TP12.1 Mb<br>tgsanger<br>, database: <u>?</u> |
| Join, Subtract and Group<br>Convert Formats<br>3 - SEQUENCES<br>MANIPULATION<br>FASTA manipulation<br>FASTQ manipulation<br>SAM/BAM manipulation : Pic<br>(beta)<br>SAM/BAM manipulation : SA<br>Tools                                                                                                    | E<br>Card   | vork/smaman/phiX174_reads<br>∃xecute                                                                                   | fastqsanger    |           | 0080917-and-080922:5:<br>GATGTTATTCTTCATTTGG<br>+<br>IIIIIIIIIIII<br>0080917-and-080922:5:<br>GTTTCTTCTGCGTCAGTAAG                | 1:185:82<br>GGTAAAACCTCTTAT<br>HIIQFIBA/IOII4I<br>1:1366:223<br>BAACGTCAGTGTTTCC             |
| 4 - MAPPING<br><u>BWA - Bowtie</u><br>5 - INDEL ET SNP<br><u>Indel Analysis</u><br><u>RNA-Seq</u><br><u>GATK Tools (beta)</u>                                                                                                    | *           |                                                                                                    |                | Ŧ         |                                                                                                    |                                                                                              |

ß

1

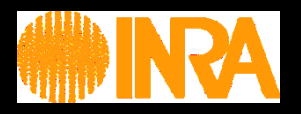

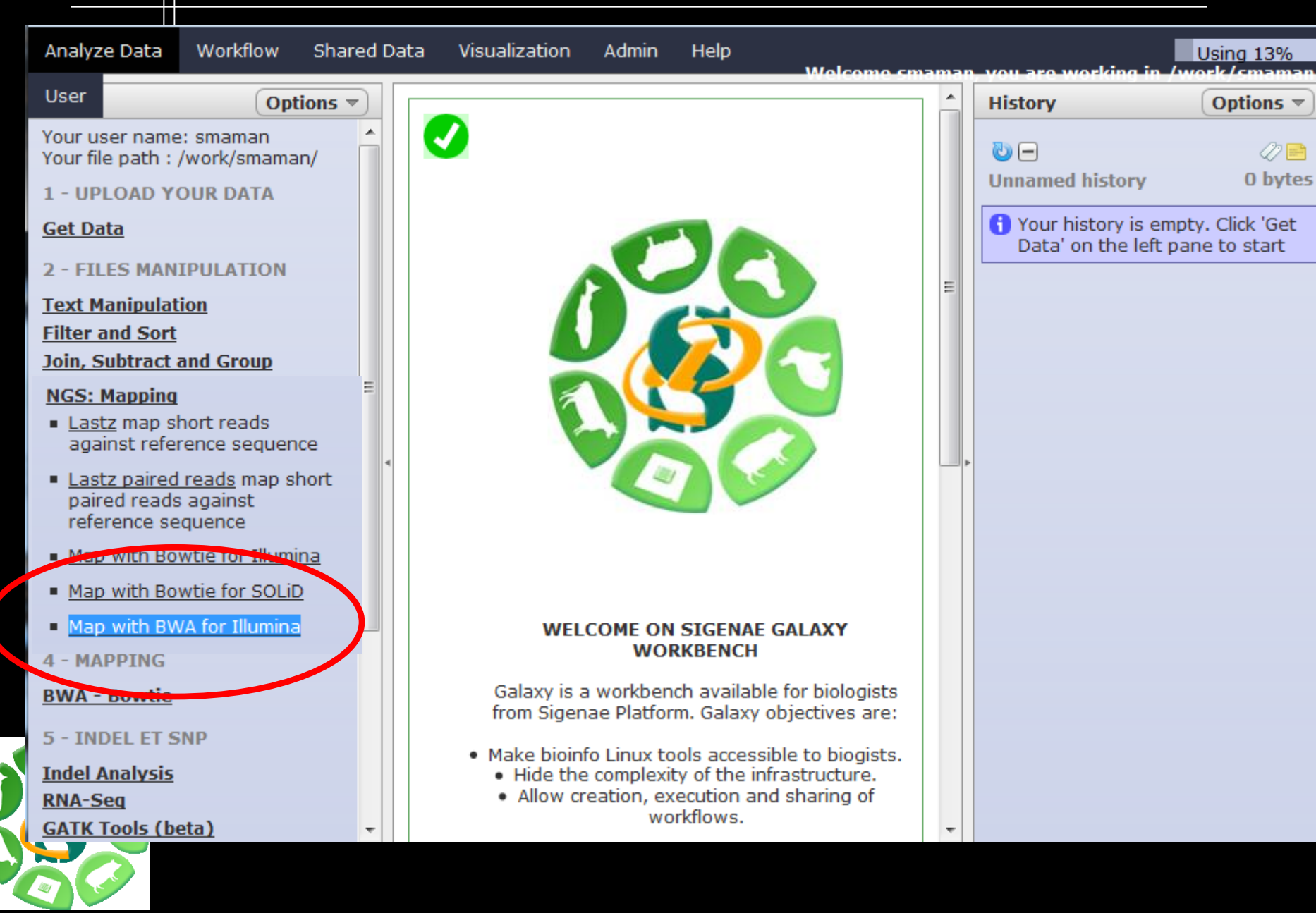

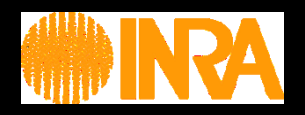

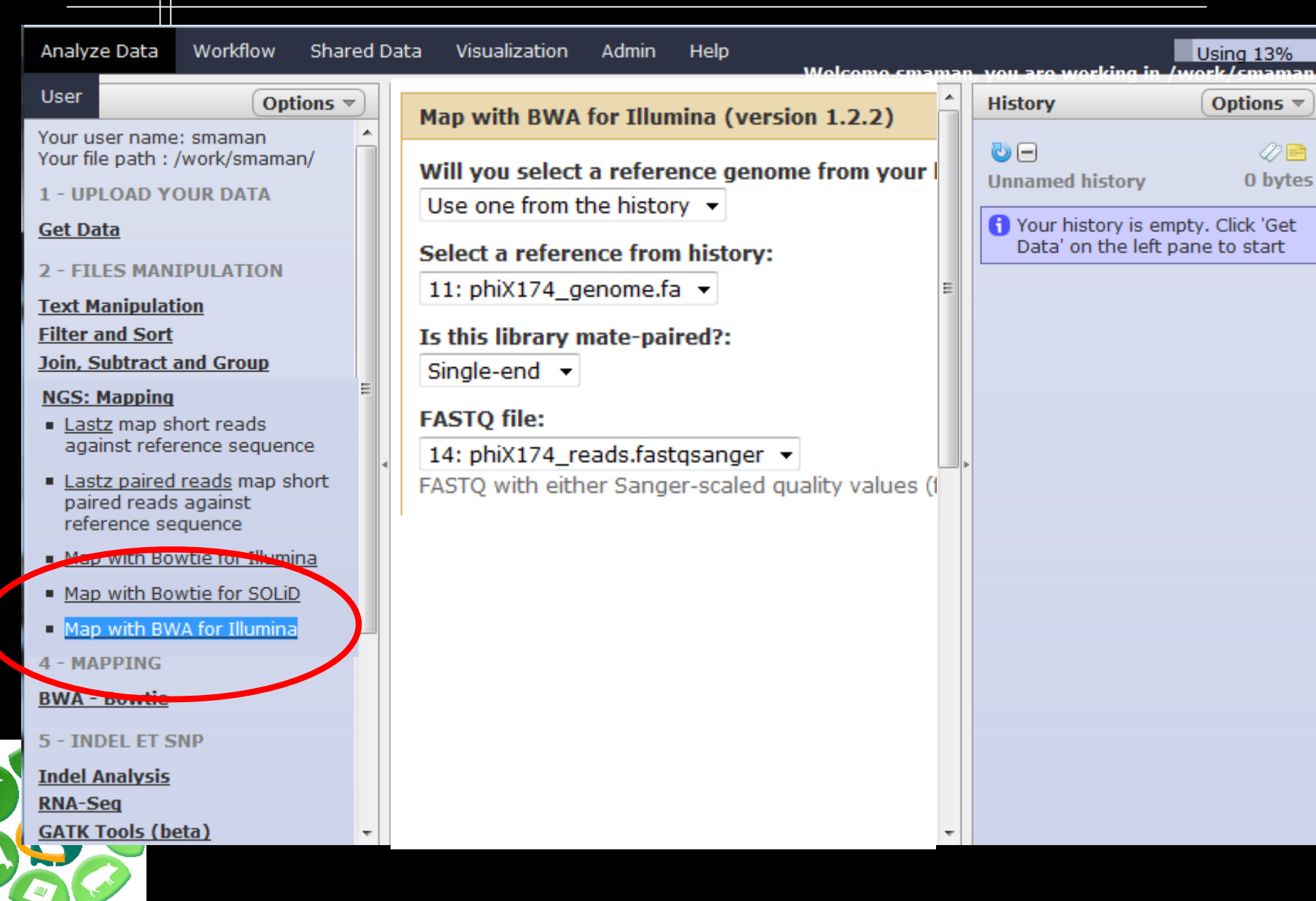

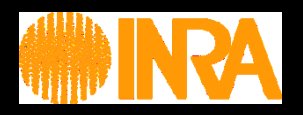

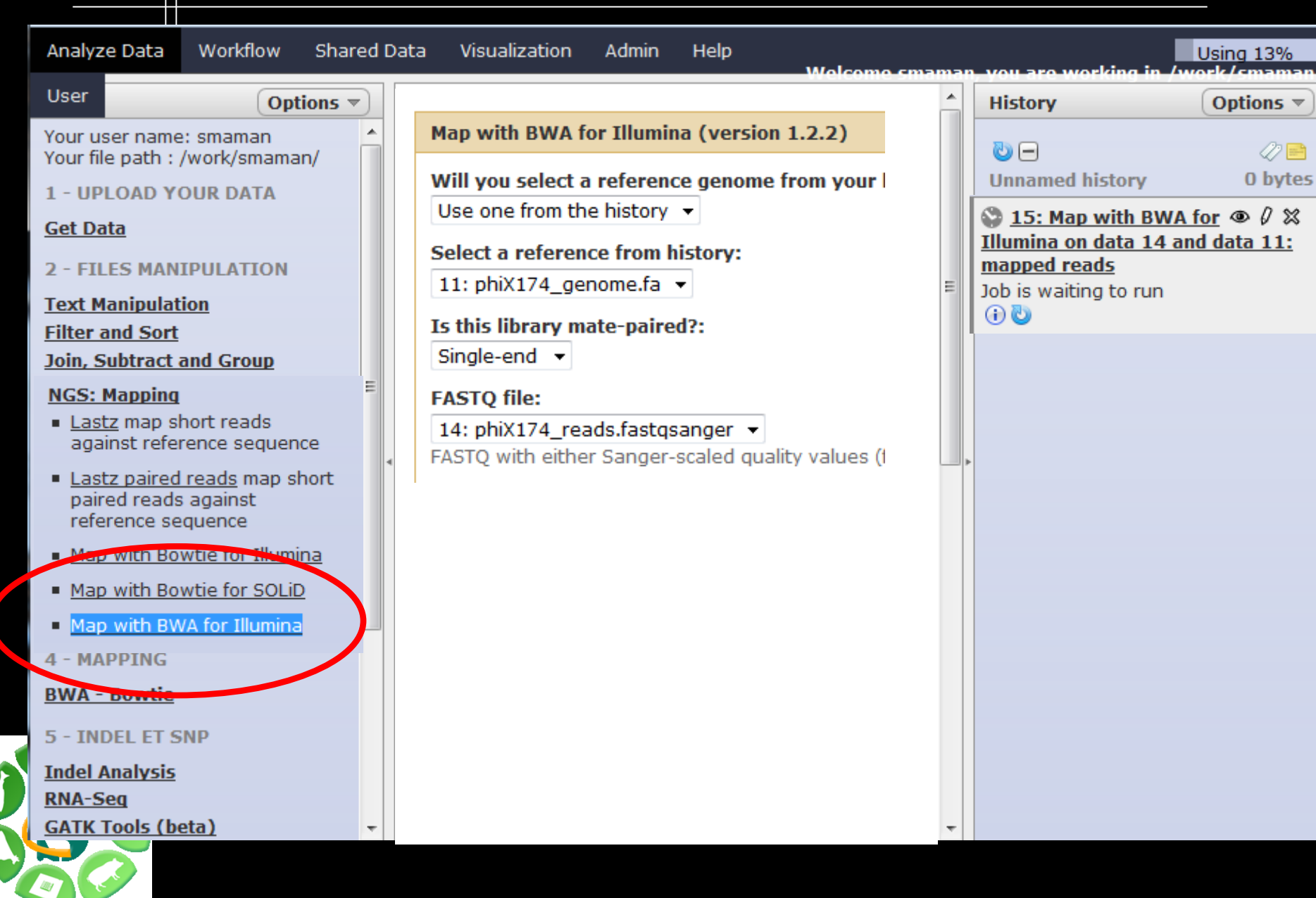

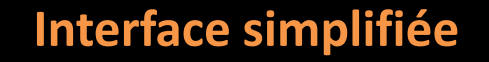

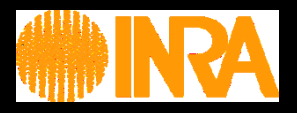

### Interface divisée en 4 parties :

- 1 Liste des outils disponibles.
- 2 Visualisation de l'outil utilisé, historique ou workflow en construction.
- 3 Historique ou workflow détaillé.
- 4 Menu .

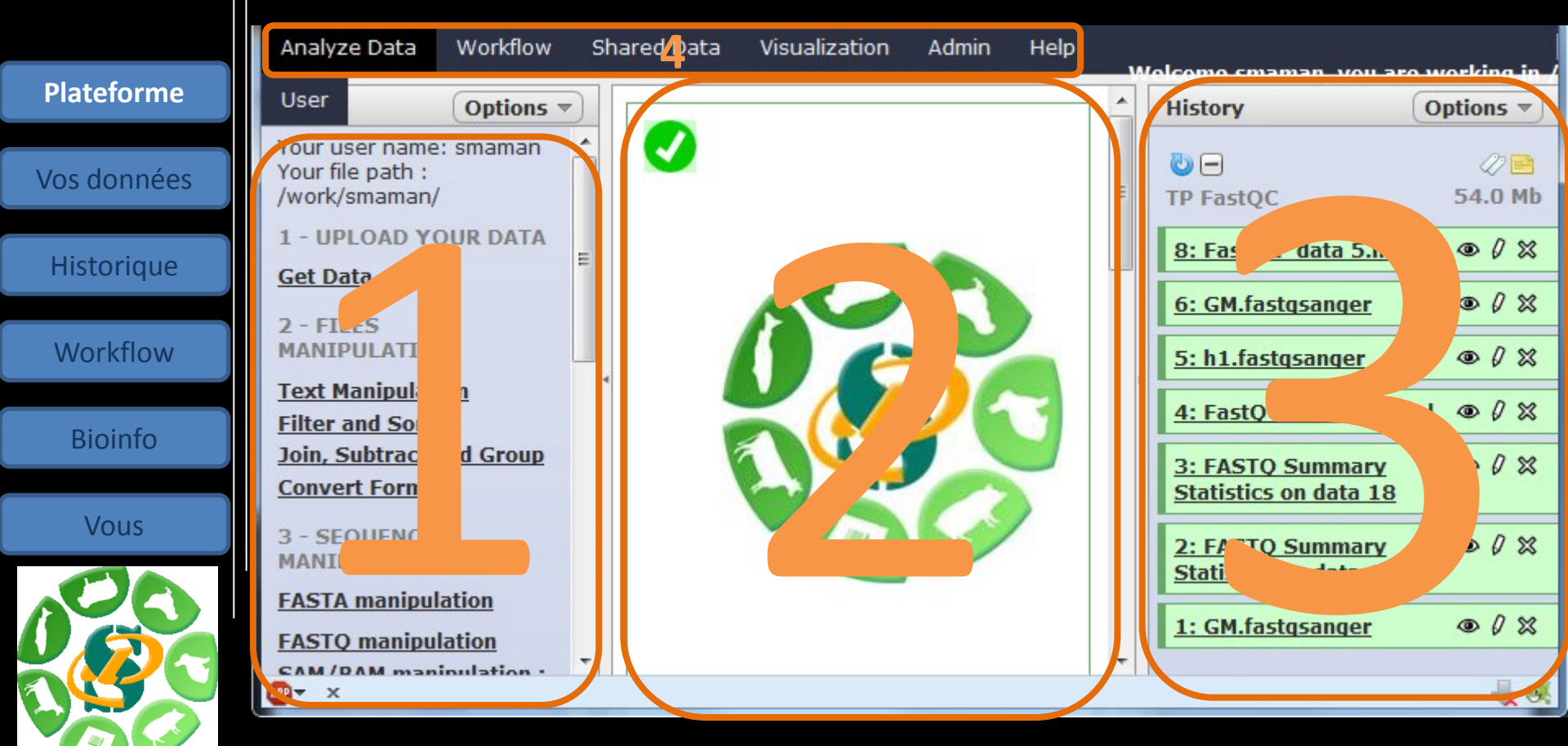

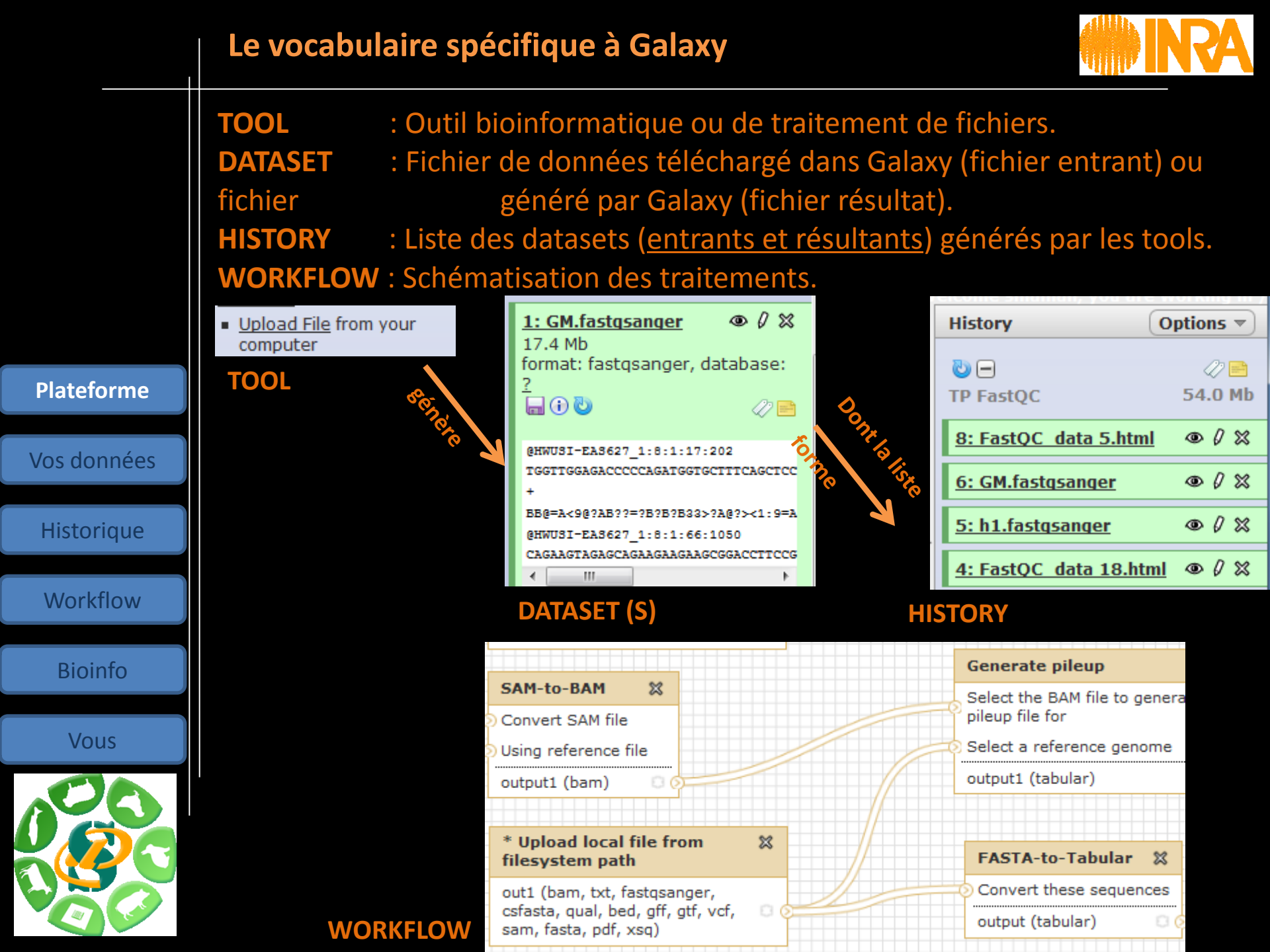

### **Principaux onglets**

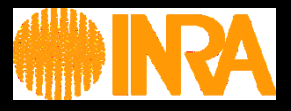

| •ANALYSE DATA | : Page d'accueil | de Galaxy. |
|---------------|------------------|------------|
|---------------|------------------|------------|

- •WORFLOW : Liste des workflows .
- •SHARED DATA : Liste des datasets, historiques et workflows partagés.
- •VISUALIZATION : Outil de visualisation de vos fichiers résultats.
- •USER : Accès à vos historiques et datasets sauvegardés.

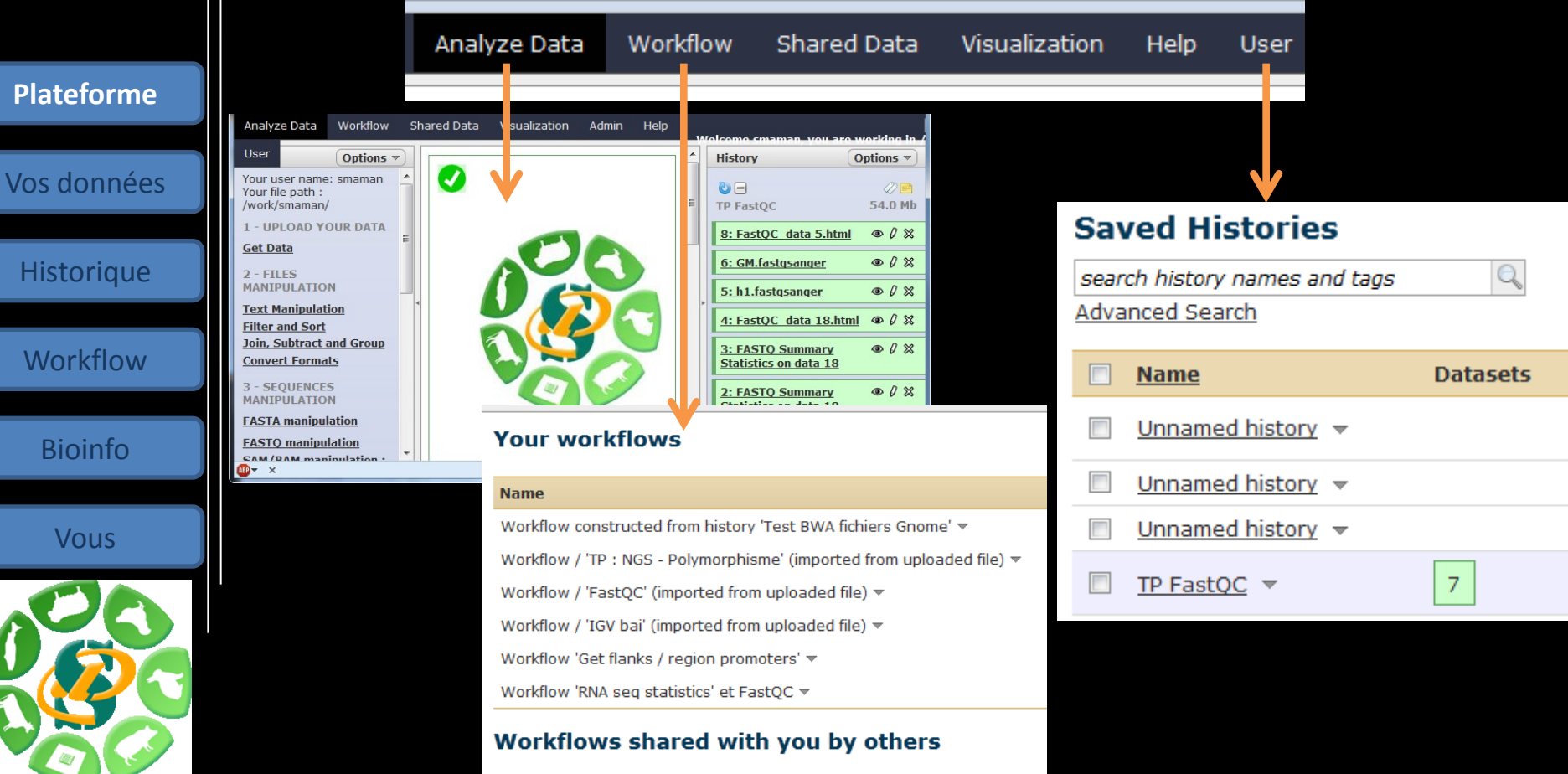

No workflows have been shared with you.

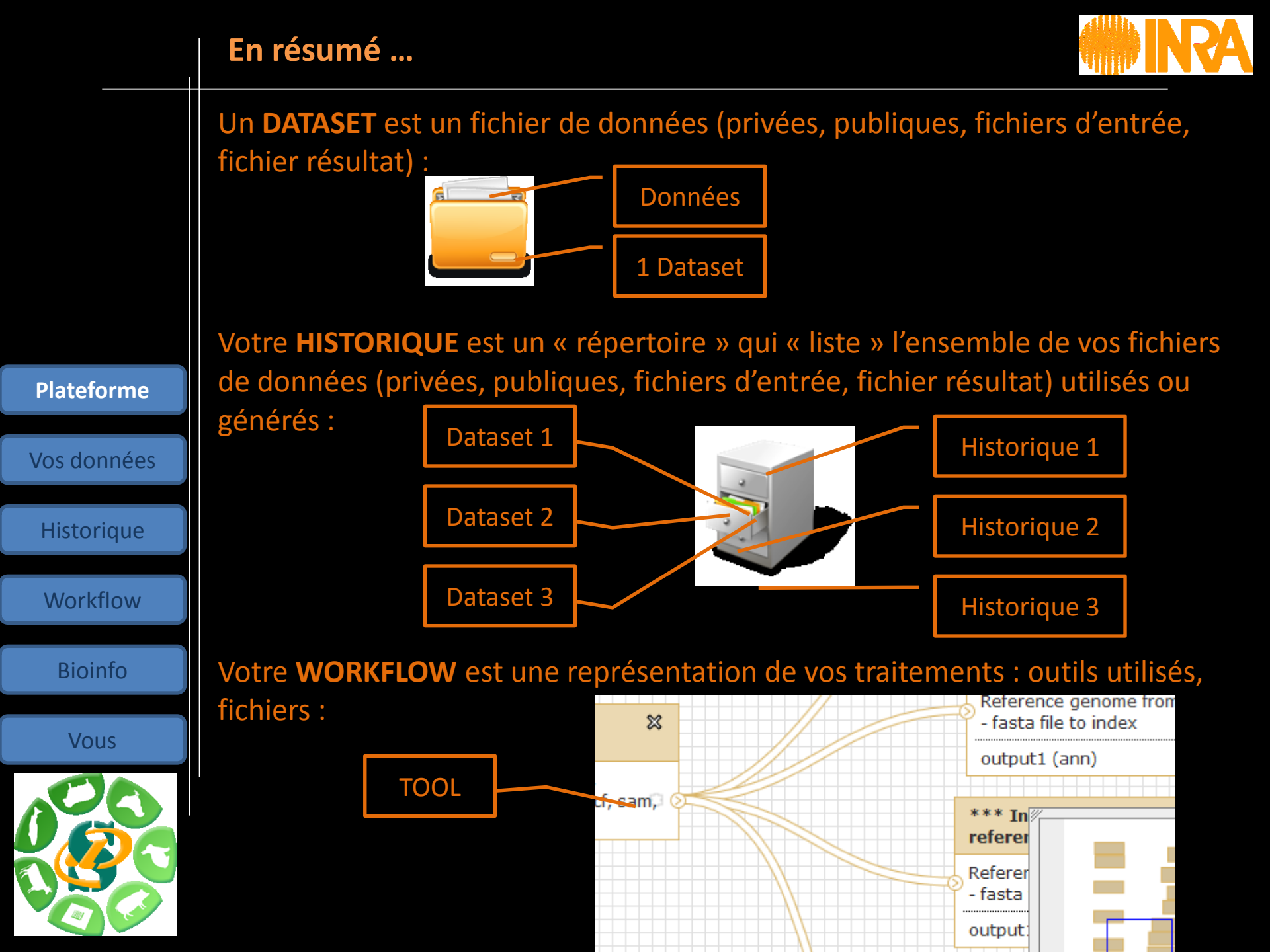

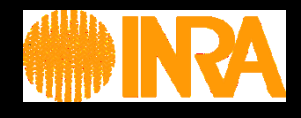

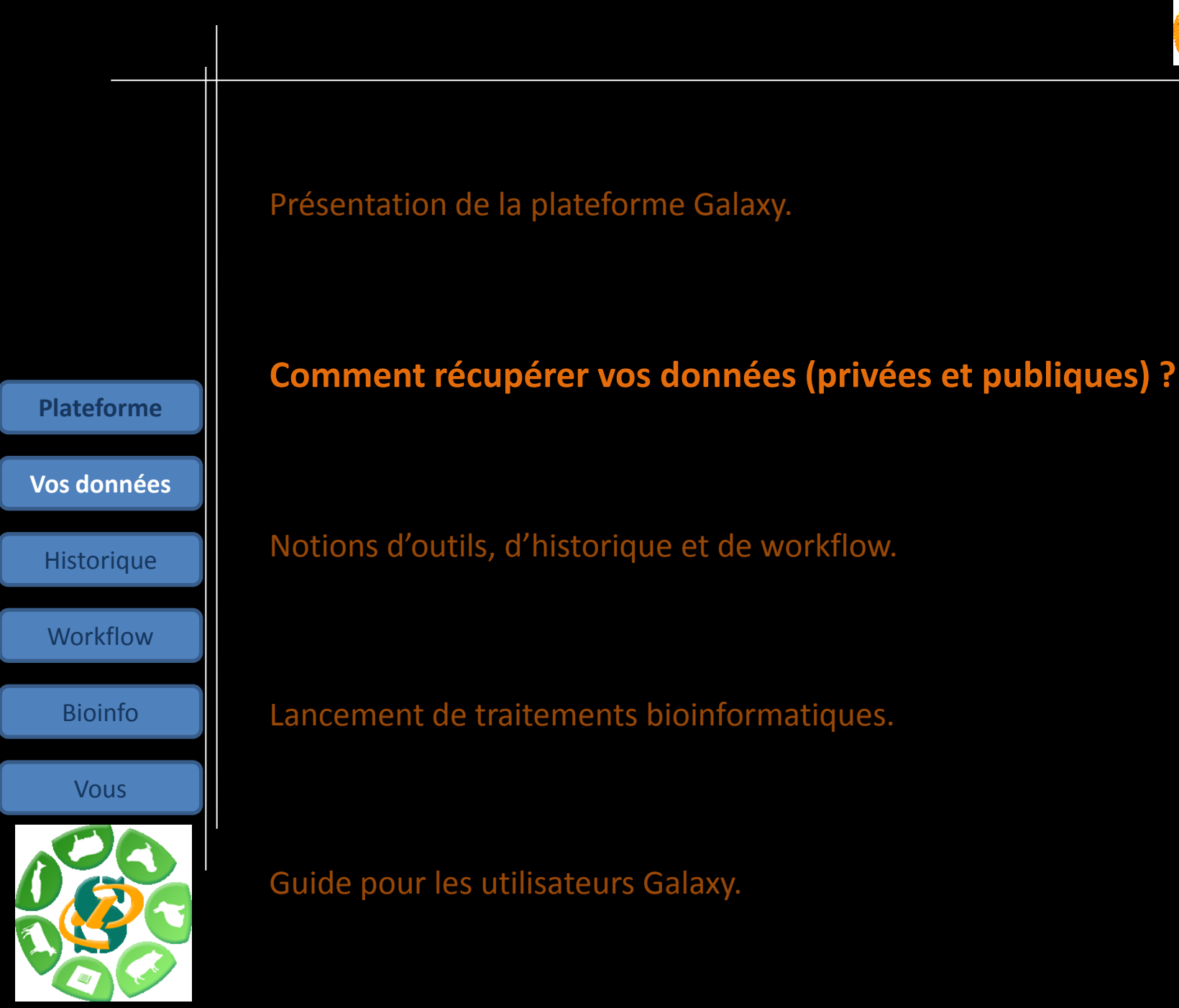

### 2 méthodes de téléchargement de vos données privées

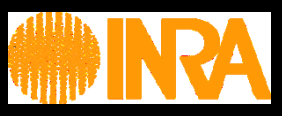

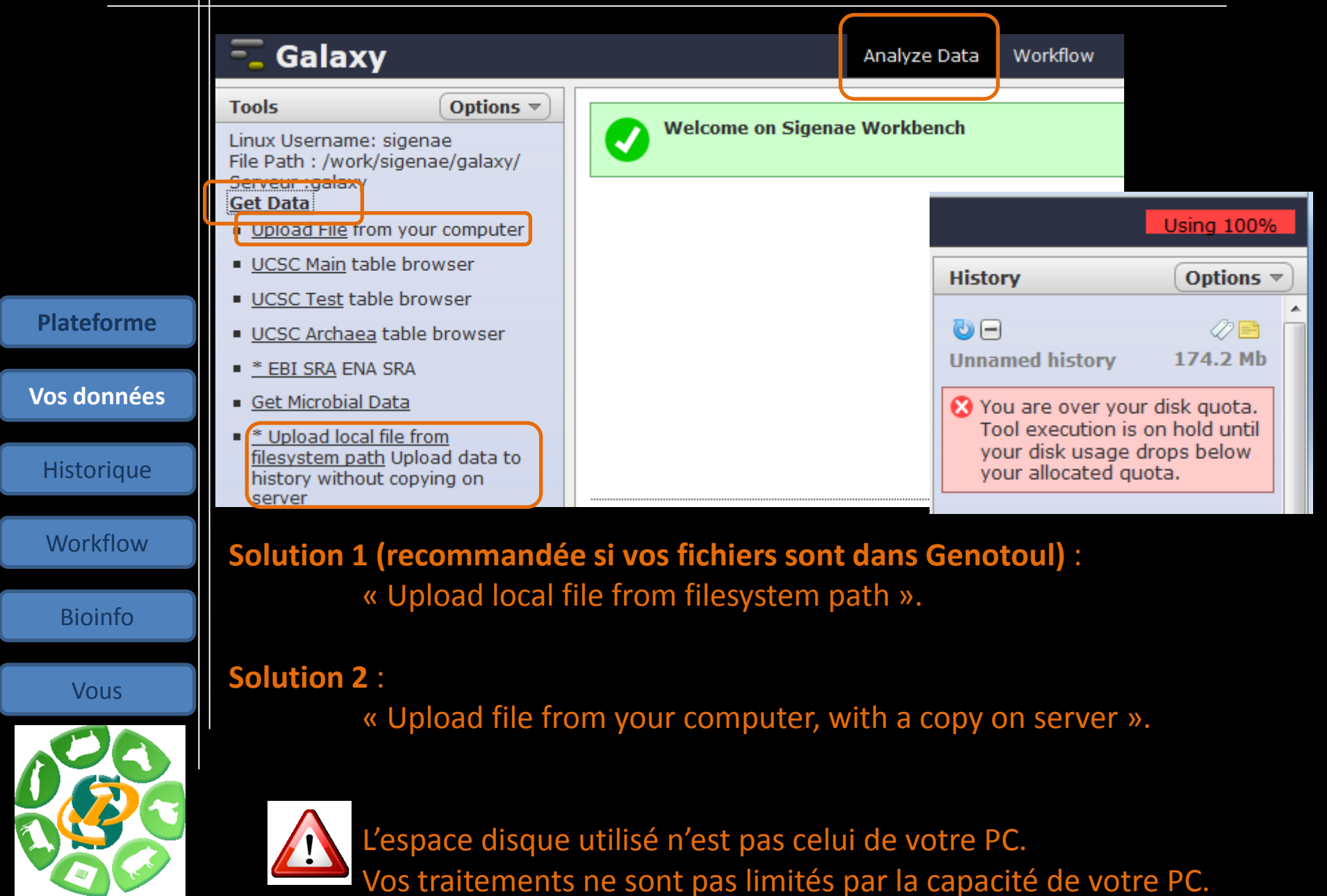

### Téléchargement de données publiques

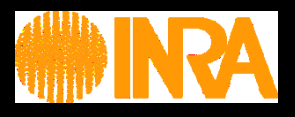

### Données UCSC, Ensembl, NG6, BIOMART :

Plate

Vos d

Hist

Wo

Bi

1

|        | <b>^</b>                                                                                                    | Genomes                                                   | Genome Browser                                                                                                    | Tools                                                                        | Mirrors                 | Downloads               | My Data      | About Us     | He     |
|--------|----------------------------------------------------------------------------------------------------|-----------------------------------------------------------|----------------------------------------------------------------------------------------------------|------------------------------------------------------------------------------|-------------------------|-------------------------|--------------|--------------|--------|
|        | Table Brow                                                                                                    | wser                                                      |                                                                                                    |                                                                              |                         |                         |              |              |        |
|        | clade: Ma                                                                                                    | mmal 🔻                                                    | genome: Huma                                                                                                    | an 👻                                                                         | assem                   | bly: Feb. 2009 (        | GRCh37/hg19) | •            |        |
|        | group: Ge<br>track hubs<br>table: know                                                                                     | nes and Gene                                              | Prediction Tracks                                                                                                    | track:     describe tab                                                      | UCSC Gene<br>ole schema | es 🗸                    | add custor   | n tracks     |        |
| eforme | region: 💿                                                                                                    | genome 💿                                                  | ENCODE Pilot re                                                                                                    | egions 💿 po                                                                  | sition chr2             | 21:33031597-3304        | 1570 looku   | ıp define re | gions  |
|        | identifiers                                                                                                    | (names/acc                                                | essions): paste                                                                                                    | list upload                                                                  | list                    |                         |              |              |        |
| onnées | filter: crea                                                                                                    | ate                                                       |                                                                                                    |                                                                              |                         |                         |              |              |        |
|        | intersectio                                                                                                    | on: create                                                |                                                                                                    |                                                                              |                         |                         |              |              |        |
| orique | correlation                                                                                                    | n: create                                                 |                                                                                                    |                                                                              |                         |                         |              |              |        |
|        | output for                                                                                                    | mat: BED - b                                              | rowser extensible dat                                                                                                    | а                                                                            | - Sen                   | d output to 🗵           | Galaxy 🔲 🤆   | <u>GREAT</u> |        |
| rkflow | output file                                                                                                    | :                                                         |                                                                                                    | (leave blank                                                                 | to keep o               | utput in browse         | er)          |              |        |
|        | file type re                                                                                                    | eturned: 💿                                                | plain text 💿 gzip                                                                                                    | compresse                                                                    | b                       |                         |              |              |        |
| pinfo  | Galaxy                                                                                                    |                                                           | Analyze Data Workflow                                                                                                    | Shared Data Admin H                                                          | elp User <u>course</u>  | Welcome smaman, you are | wa           |              |        |
|        | Tools Options                                                                                                    | EMBL-EBI                                                  | Research Training Industry                                                                                                    | About Us Help                                                                |                         | Find Help   Feedba      | ck           |              |        |
| ous    | Serveur :galaxy<br>Get Data                                                                                                | ENA                                                       | EBI Home » ENA Home >                                                                                                    |                                                                              |                         |                         |              | •            |        |
|        | <ul> <li><u>Upload local file from</u><br/><u>filesystem path</u> Upload data<br/>to history without copying on</li> </ul> | ENAHome                                                   | European Nucleotide Archive                                                                                                    |                                                                              |                         |                         | hio          | • ma         | rt     |
|        | <ul> <li><u>Upload File</u> from your computer</li> </ul>                                                                  | = Search & Browse<br>= Submit & Update<br>= About ENA     | The European Nucleotide Archive (ENA) prov<br>nucleotide sequencing information, covering<br>information and functional annotation more | vides a comprehensive record of<br>raw sequencing data, sequence<br><u>e</u> | assembly EN             |                         |              | •••••        | Iι     |
|        | EBI SRA ENA SRA                                                                                                    | = Contact                                                 | Access to ENA data is provided though the bi<br>download and through the API.                                                           | rowser, through search tools, larg                                           | e scale file Europe     | an Nucleotide Archive   | New          | Count R      | esults |
|        | <ul> <li><u>UCSC Main</u> table browser</li> <li><u>UCSC Test</u> table browser</li> </ul>                                 | ANNOUNCEMENTS                                             | Text search                                                                                                    |                                                                              |                         |                         |              |              |        |
|        | UCSC Archaea table browser     RX main browser                                                                             | released<br>7 Mar 2012                                    | Enter search query, for exam                                                                                                    | mple: BN000065                                                               | Search                  |                         | Dataset      |              |        |
|        | <u>Get Microbial Data</u>                                                                                                  | CRAM toolkit 0.7 has been released. More information      |                                                                                                    |                                                                              |                         |                         | Dataset      |              |        |
|        | <u>BioMart</u> Central server                                                                                              | with download, installation<br>and upage instructions are |                                                                                                    |                                                                              |                         |                         |              |              |        |

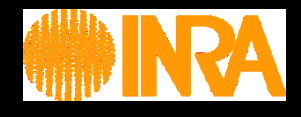

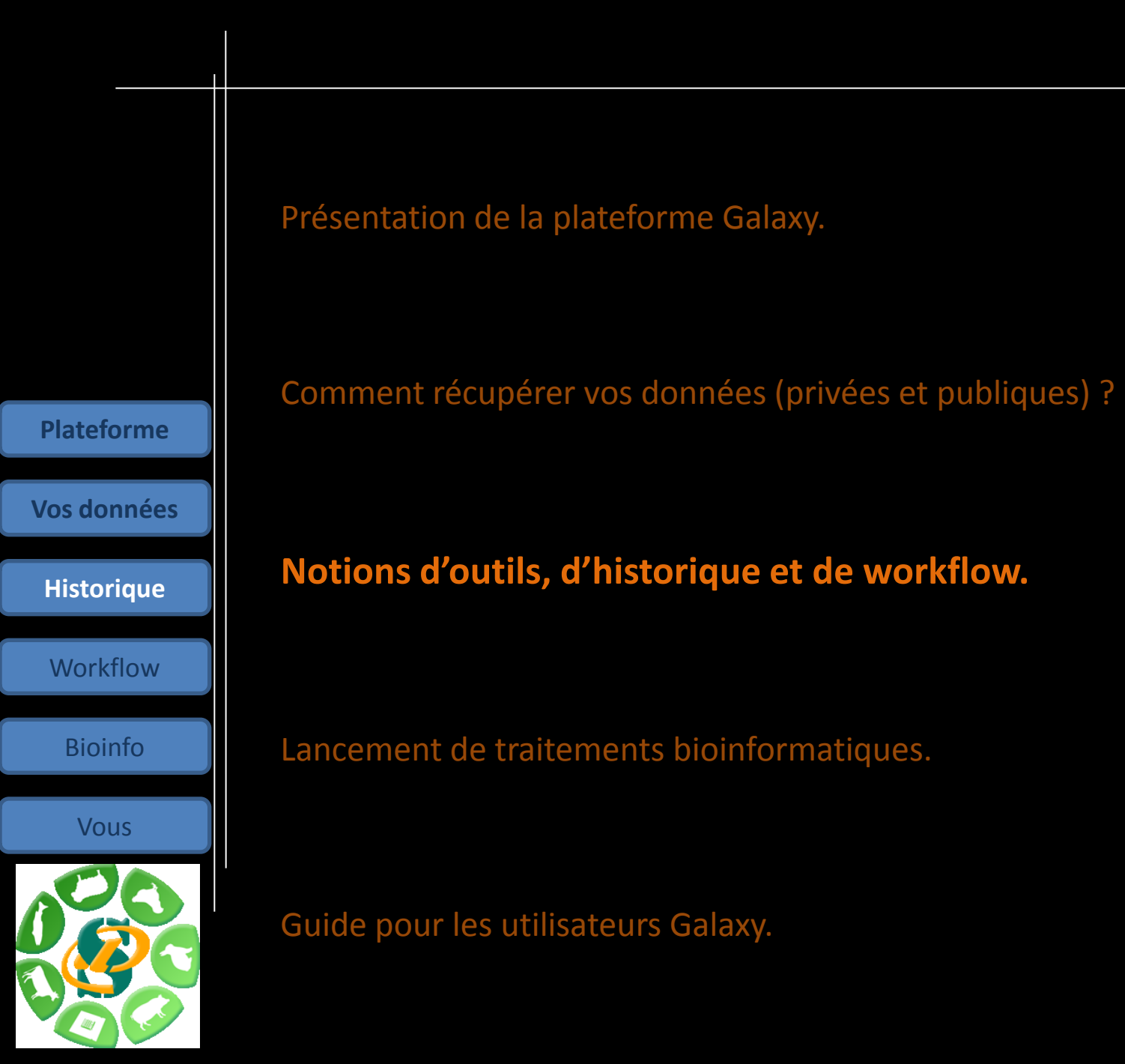

### **Gestion de vos historiques**

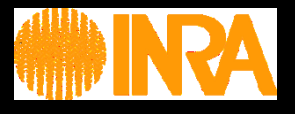

|            | History                                                                       | Options 🔻                             |   |
|------------|-------------------------------------------------------------------------------|---------------------------------------|---|
|            | 🕑 🗖<br>TP FastQC                                                              | ⊘ 📄<br>54.0 Mb                        |   |
|            | 8: FastQC data 5.htm                                                          | <u>1</u> @ / X                        |   |
|            | 6: GM.fastqsanger                                                             | • / ×                                 |   |
|            | 5: h1.fastqsanger                                                             | • / ×                                 |   |
| Plateforme | 4: FastQC data<br>18.html                                                     | • / ×                                 |   |
| os données | 3: FASTQ Summary<br>Statistics on data 18                                     | • / %                                 | ш |
| Historique | 2: FASTO Summary<br>Statistics on data 18<br>76 lines, 1 comments             | • / %                                 |   |
| Workflow   | format: tabular, databa<br>Info: 99115 fastq read<br>processed.               | ase: <u>?</u><br>s were               |   |
| Bioinfo    | sequence characters, t<br>data is valid for: sange<br>Input ASCII range: '#'( | ides and<br>the input<br>tr<br>(35) - |   |
| Vous       | Input decimal range: 2<br>Epilog : job finished at                            | - 34<br>ven mai                       |   |
| 00         | 11 10:36:43 CEST 201                                                          | 2                                     |   |
|            | 1 2 3 4 5<br>‡column count min max su<br>1 99115 2 33 33                      | 6<br>um mean<br>194703 32.2           |   |
|            | 2 99115 2 34 35                                                               | 156652 31.8                           |   |
|            | 2 00115 2 24 21                                                               | 145060 21 7                           |   |

•Conserver toutes les étapes de vos analyses .

### •Partager vos analyses.

•A chaque run d'un outil, une nouvelle dataset est créée. Les données ne sont pas écrasées.

• Répéter, autant de fois que nécessaire, une analyse.

| For 0 selected hist      | ories: Re | name | Delete        | Delet         | te Permanentl | y        |
|--------------------------|-----------|------|---------------|---------------|---------------|----------|
| indexation v             | 1         |      | <u>0 Taqs</u> |               | 46 bytes      | Ju<br>20 |
| TP FastQC 🔻              | 12        | 16   | <u>0 Taqs</u> |               | 54.0 Mb       | Ma<br>20 |
| TP:NGS-<br>Polymorphisme | 8         | 2    | <u>0 Taqs</u> | <u>Shared</u> | 6.6 Gb        | Ар<br>20 |
| FastQC 🔻                 | 6         |      | <u>0 Taqs</u> | <u>Shared</u> | 17.4 Mb       | Ар<br>20 |
| SwanPorc 🔻               | 18        |      | <u>0 Taqs</u> | <u>Shared</u> | 0 bytes       | Ju<br>20 |
|                          |           |      |               |               |               |          |

### Comment lancer un job sans ligne de commande ?

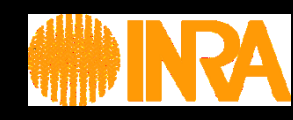

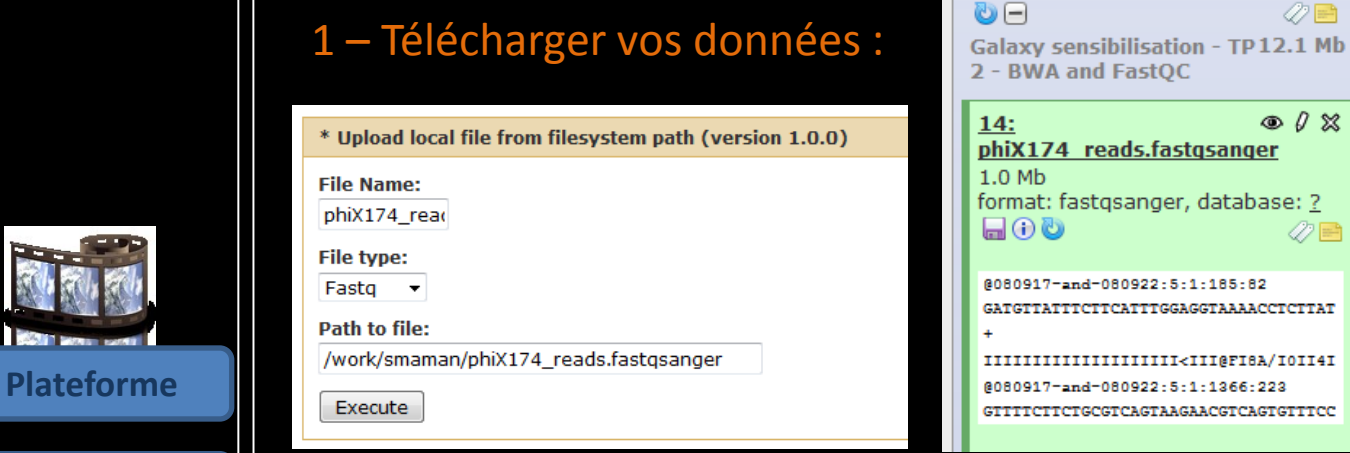

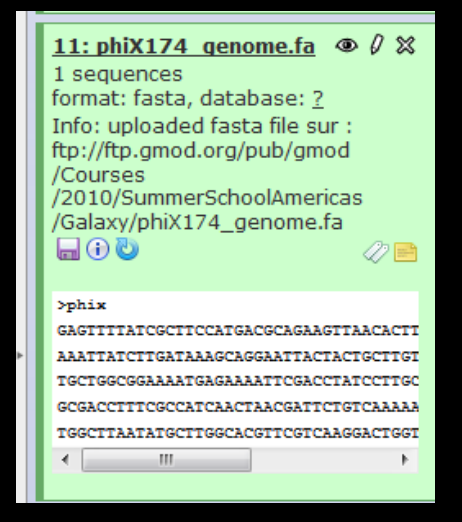

### 2 – Choisir un outil dans « Tools » :

|            |     | • |  |
|------------|-----|---|--|
|            | or  |   |  |
| <b>N14</b> | UT. |   |  |
|            |     |   |  |
|            |     |   |  |

**Vos données** 

Workflow

Bioinfo

Vous

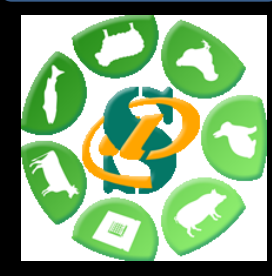

#### NGS: Mapping

- Lastz map short reads against reference sequence
- Lastz paired reads map short paired reads against reference sequence
- Map with Bowtie for Illumina
- Map with Bowtie for SOLiD
- Map with BWA for Illumina

Map with BWA for Illumina (version 1.2.2)

Will you select a reference genome from your Use one from the history -

• 1 ×

Select a reference from history: 11: phiX174\_genome.fa 🔻

Is this library mate-paired?: Single-end 👻

FASTQ file:

14: phiX174\_reads.fastqsanger 🝷 FASTQ with either Sanger-scaled guality values (

3 – Lancer le job en cliquant sur « Executer ». L'Execution du job en cours est visible dans votre historique. Fini les lignes de commande !

😂 15: Map with BWA for 👁 🖉 💥 Illumina on data 14 and data 11: mapped reads Job is waiting to run 1

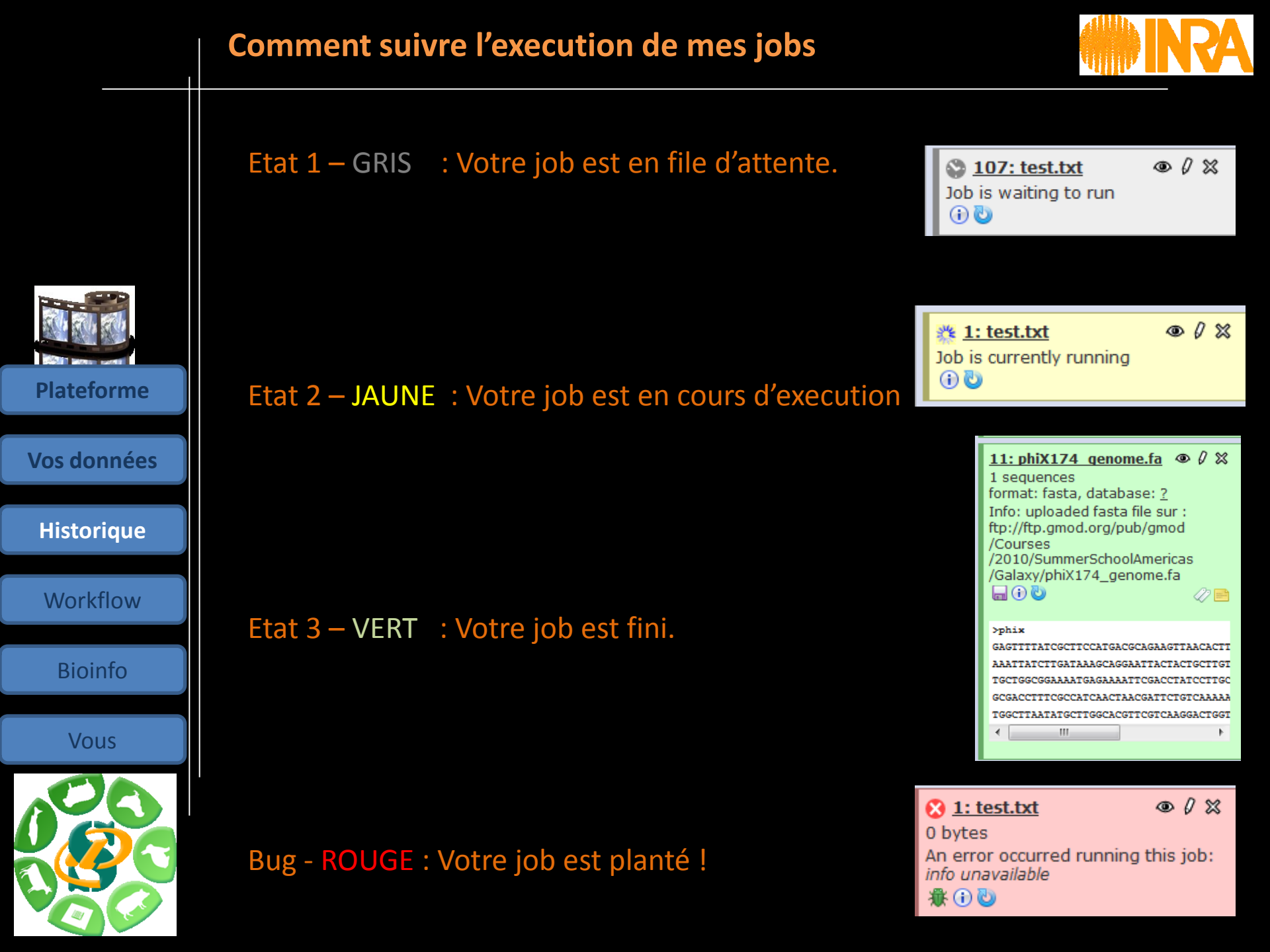

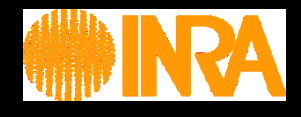

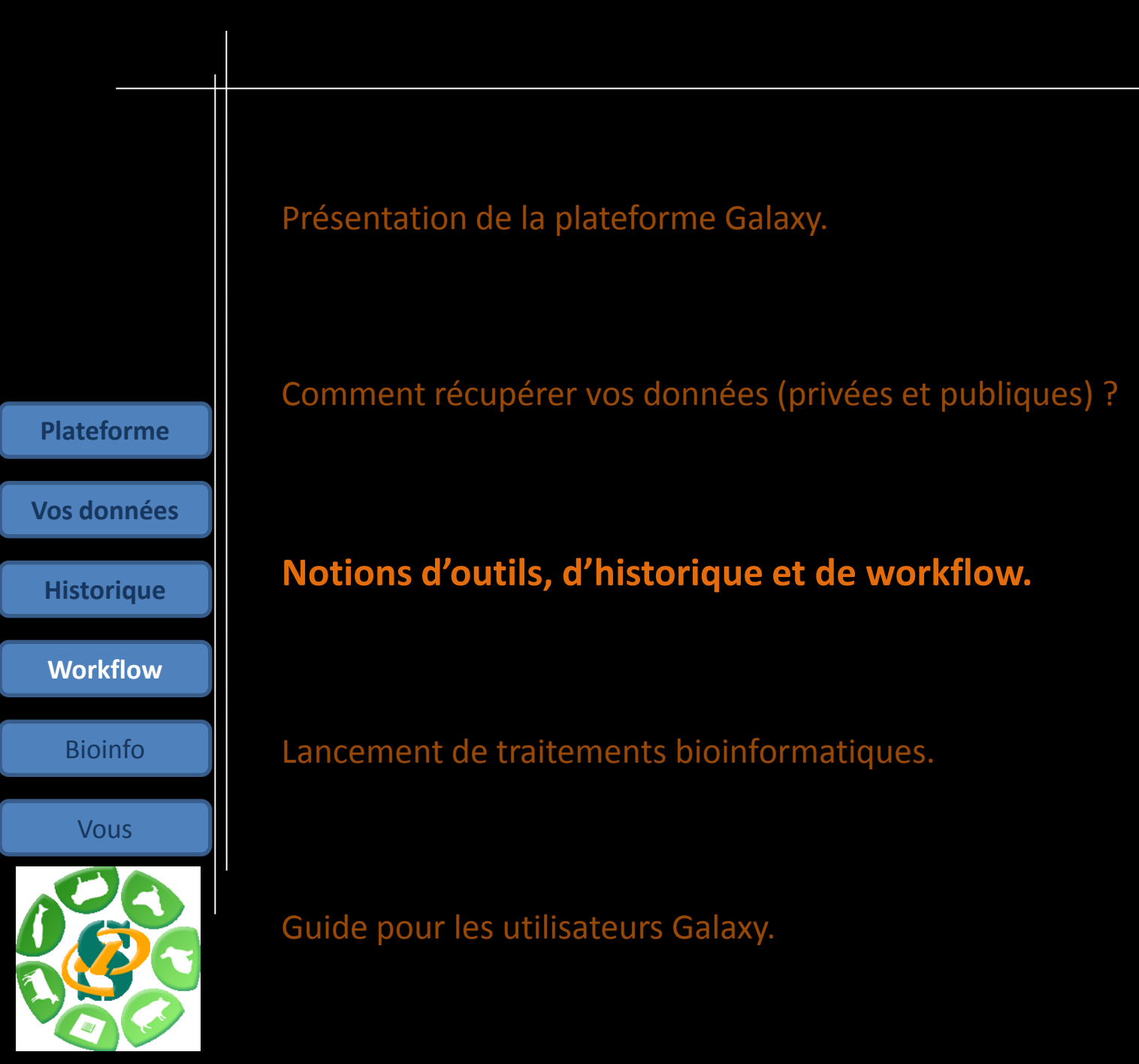

| 1           | Créer un workflow                                                                                                    |                         |
|-------------|----------------------------------------------------------------------------------------------------|-------------------------|
|             | Depuis une page blanche, vous pouvez concevoir un workflow<br>Aide : les résultats produits sont typés, il n'est donc pas pos<br>une dataset sur un mauvais tool ! | v.<br>sible de brancher |
| Plateforme  |                                                                                                    |                         |
| Vos données | * Upload local file from & filesystem path                                                                                                    |                         |
| Historique  | out1 (bam, txt, fastqsanger,<br>csfasta, qual, bed, gff, gtf, vcf, sam,<br>fasta, pdf, xsq)<br>Map with BWA for                                                    | Illumina 💥              |
| Workflow    | PASTQ file                                                                                                    |                         |
| Bioinfo     | output (sam)                                                                                                    |                         |
| Vous        |                                                                                                    |                         |
| 020         |                                                                                                    |                         |
|             |                                                                                                    |                         |

### Exporter votre historique en workflow.

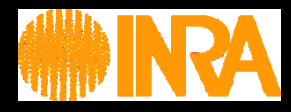

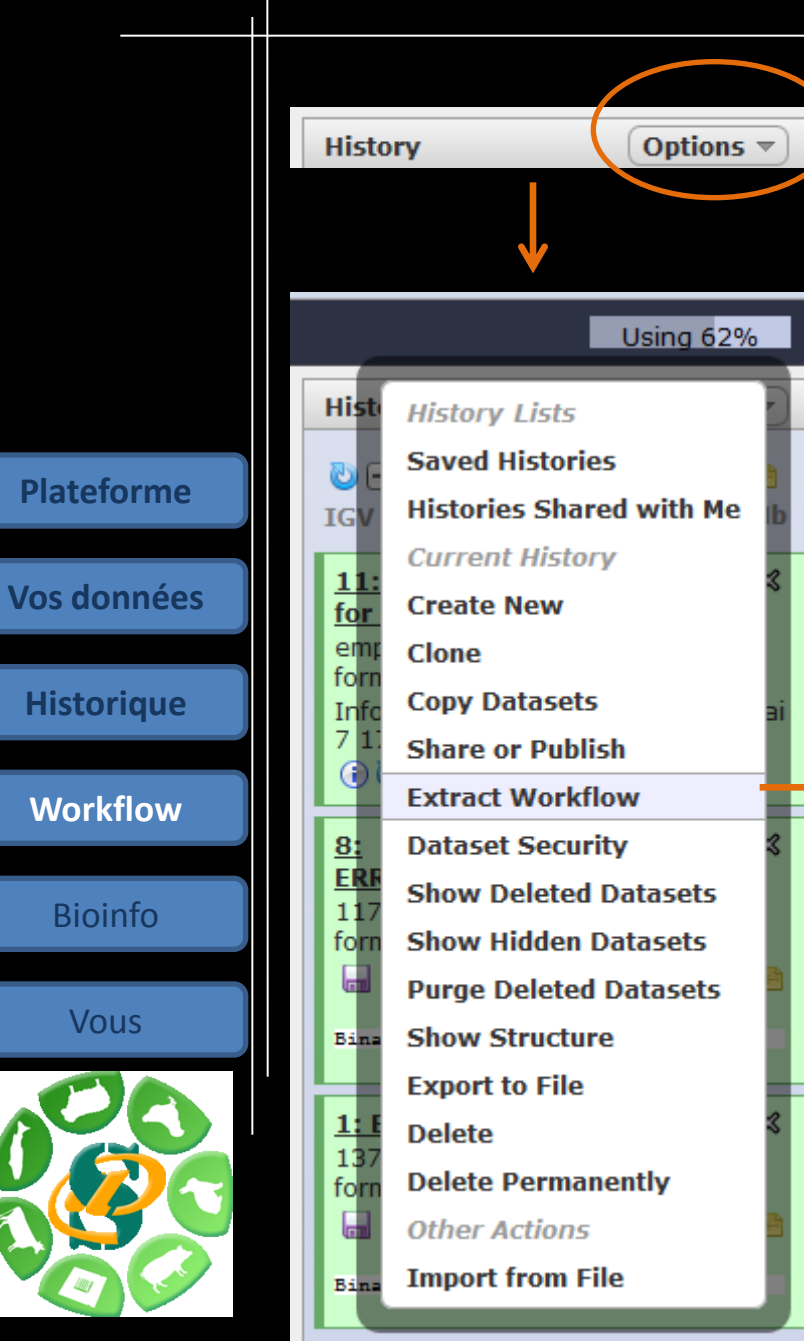

**Plateforme** 

**Historique** 

Workflow

Bioinfo

Vous

Depuis votre fenêtre « History », vous pouvez extraire un workflow.

Workflow name Workflow constructed from history 'IGV bai Create Workflow Check all Uncheck all History items created Tool \* Upload local file from filesystem path 1: ERR000017.bam ► Include "\* Upload local file from filesystem path" in workflow \* Upload local file from filesystem path ► 8: ERR000017.sorte Include "\* Upload local file from filesystem path" in workflow \* BAM sorted to BAI for IGV 11: \* BAM sorted to ► Include "\* BAM sorted to BAI for IGV" in workflow

![](_page_31_Picture_1.jpeg)

Options 1

### Cliquer sur le menu « Workflow » pour lister vos workflows :

![](_page_31_Picture_3.jpeg)

Bioinfo

Plateforme

**Vos données** 

**Historique** 

Workflow

Vous

![](_page_31_Picture_6.jpeg)

Vous pouvez ensuite, depuis le menu « Options », soit :
•Editer votre workflow pour le commenter et/ou le modifier.
•Run workflow pour lancer simultanément vos jobs.

![](_page_31_Picture_8.jpeg)

![](_page_32_Figure_0.jpeg)

5 – Editer, partager et lancer vos traitements à volonté (run de votre workflow).

![](_page_33_Figure_0.jpeg)

![](_page_33_Figure_1.jpeg)

### Les principaux outils Galaxy

![](_page_34_Picture_1.jpeg)

### **GET DATA** :

Télécharger vos données privées. Télécharger des données publiques : UCSC, Ensembl, Biomart ...

#### **FILES MANIPULATION :**

Manipulation de fichiers texte ou autres : Couper, coller, comparer, soustraire, merger, concatener, selectionner, filtrer, trier, convertir, grouper ...

### **SEQUENCE MANIPULATION :**

Travailler sur des fichiers FASTA et FastQ, analyse qualité FasQC, Picard tools et samtools.

### **MAPPING** : BWA, Bowtie, indexation de génome.

Autres : Recherche d'indel, SNP, RNAseq (TopHat, Cufflinks).

## Autres outils en cours de tests et d'ajout .. Selon vos besoins.

#### Plateforme

Vos données

Historique

Workflow

Bioinfo

Vous

![](_page_34_Picture_17.jpeg)

Get Data 2 - FILES MANIPULATION

1 - UPLOAD YOUR DATA

Text Manipulation Filter and Sort Join, Subtract and Group Convert Formats

3 - SEQUENCES MANIPULATION

FASTA manipulation

FASTQ manipulation SAM/BAM manipulation : Picard (beta) SAM/BAM manipulation : SAM Tools

4 - MAPPING

BWA - Bowtie

5 - INDEL ET SNP

**Indel Analysis** 

![](_page_35_Picture_0.jpeg)

 Blankenberg D, Von Kuster G, Coraor N, Ananda G, Lazarus R, Mangan M, Nekrutenko A, Taylor J. "Galaxy: a web-based genome analysis tool for experimentalists". Current Protocols in Molecular

 Giardine B, Riemer C, Hardison RC, Burhans R, Elnitski L, Shah P, Zhang Y, Blankenberg D, Albert I, "Galaxy: a platform for interactive large-scale genome analysis." *Genome Research*. 2005 Oct; 15(1)

Biology. 2010 Jan; Chapter 19:Unit 19.10.1-21.

![](_page_36_Picture_1.jpeg)

Ces outils sont nombreux et constituent une bonne alternative à la ligne de commande.

Les traitements sont automatiquement lancés sur GENOTOUL (qsub).

Voici les principaux outils « non bioinfo » proposés :

- •Join (des fichiers lourds), Substract and Group
- Text Manipulation
- •Filter and sort
- Convert Formats

| Select first (version 1.0.0)      |
|-----------------------------------|
| Select first:                     |
| 10                                |
| ines                              |
| from:                             |
| 4: UCSC Main on Humane (genome) 🔻 |
| Execute                           |

#### What it does

This tool outputs specified number of lines from the **beginning** of a dataset

#### Example

Selecting 2 lines from this:

chr7 56632 56652 D17003 CTCF R6 310 + chr7 56736 56756 D17003 CTCF R7 354 + chr7 56761 56781 D17003 CTCF R4 220 + chr7 56772 56792 D17003 CTCF R7 372 + chr7 56775 56795 D17003 CTCF R4 207 +

will produce:

chr7 56632 56652 D17003\_CTCF\_R6 310 + chr7 56736 56756 D17003\_CTCF\_R7 354 +

![](_page_36_Picture_17.jpeg)

Plateforme

Vos données

**Historique** 

Workflow

**Bioinfo** 

Vous

![](_page_36_Picture_24.jpeg)

![](_page_37_Picture_0.jpeg)

1ê HES

http://www.genomenewsnetwork.org/

**Plateforme** 

**Vos données** 

**Historique** 

**Workflow** 

**Bioinfo** 

CFTR →

![](_page_37_Figure_1.jpeg)

![](_page_37_Picture_2.jpeg)

### Mapper un FASTQ sur une référence avec BWA.

![](_page_37_Figure_4.jpeg)

- Lastz map short reads against reference sequence
- Lastz paired reads map short paired reads against reference sequence
- Map with Bowtie for Illumina
- Map with Bowtle for SOLID
- Map with BWA for Illumina

![](_page_37_Figure_10.jpeg)

![](_page_37_Figure_11.jpeg)

### Visualiser la qualité des données avec FASTQC Report.

Vous

![](_page_37_Picture_14.jpeg)

Visualiser un génome avec UCSC.

![](_page_37_Figure_16.jpeg)

|             | En résumé                                                                                                    |
|-------------|----------------------------------------------------------------------------------------------------|
|             | De nombreux outils disponibles :<br>•Outils de traitement de fichiers<br>•BWA, FastQC, SAM Tools, Picard Tools |
| Plateforme  | Façilité d'ajout de nouveaux scripts / outils selon vos besoins.                                               |
| Vos données | Par exemple :<br>•GATK,                                                                                        |
| Historique  | •Mirdeep2<br>•Cutadapt                                                                                         |
| Workflow    | <ul> <li>Indexation de génomes</li> <li>Autros N'hésitez pas à en faire la demande l</li> </ul>                |
| Bioinfo     | $\rightarrow$ Mise à jour du menu avec l'ajout d'outils.                                                       |
| Vous        |                                                                                                    |
|             |                                                                                                    |

![](_page_39_Figure_0.jpeg)

![](_page_39_Figure_1.jpeg)

### FAQ et formation en ligne

**Bioinfo** 

Vous

![](_page_40_Picture_1.jpeg)

### Une FAQ et le lien vers « sig-learning » sont disponibles depuis la page d'accueil.

![](_page_40_Picture_3.jpeg)

•Demandes via des tickets Redmine ou mail à sigenae-support@listes.inra.fr

### **En conclusion ...**

![](_page_41_Picture_1.jpeg)

### GALAXY

✓ Simplicité d'utilisation (sans Linux).

✓ Partage de vos datasets, historiques et workflows.

✓ Présentation schématique de vos traitements grâce aux workflows.

✓ Possibilité d'ajout de nouveaux outils, selon vos besoins.

![](_page_41_Picture_7.jpeg)

![](_page_42_Picture_0.jpeg)

# Votre auto-formation continue en ligne avec « sig-learning »

![](_page_42_Picture_2.jpeg)

![](_page_43_Figure_0.jpeg)

![](_page_44_Picture_1.jpeg)

Il vous est possible de vous inscrire directement en ligne à une formation : « Trainings » « Trainings management » puis « Subscribe to training » :

![](_page_44_Picture_3.jpeg)

Plateforme

Vos formations L'inscription s'effectue via une recherche de la formation par mots clés. Voici donc la liste des formations

(disponibles au 01/2013):

![](_page_44_Picture_8.jpeg)

![](_page_44_Picture_9.jpeg)

![](_page_45_Picture_1.jpeg)

Outre une introduction et un carrousel permettant d'accéder aux principaux chapitres de la formation, la page d'accueil de la formation donne accès :

![](_page_45_Picture_3.jpeg)

![](_page_45_Picture_4.jpeg)

**TRAINING PLAN** : Parcours pédagogique avec les supports en ligne.

| FORUM | : support de communication entre stagiaires / formateurs. |
|-------|-----------------------------------------------------------|
|       |                                                           |

**TESTS** : Tests et exercices.

LINKS : Liens utiles.

![](_page_46_Picture_1.jpeg)

1 – Demande à compte sur la plateforme BIOINFO GENOTOUL : http://bioinfo.genotoul.fr/index.php?id=81 Ou : bioinfo.genotoul.fr puis «menu « Help », puis « Create an account ». Vous recevrez un login et mot de passe LDAP Genotoul. 2 – Puis utilisez ce login et mot de passe LDAP Genotoul lorsque vous souhaitez accéder à : formations Instance Sigenae de Galaxy : http://sigenae-workbench.toulouse.inra.fr/ .« Sig-learning » : http://sig-learning.toulouse.inra.fr/ 3 - Pour demander une augmentation de votre quota utilisateur sur Galaxy, veuillez vous adresser à : sigenae-support@listes.inra.fr

Vos